## ROSTER UPDATES

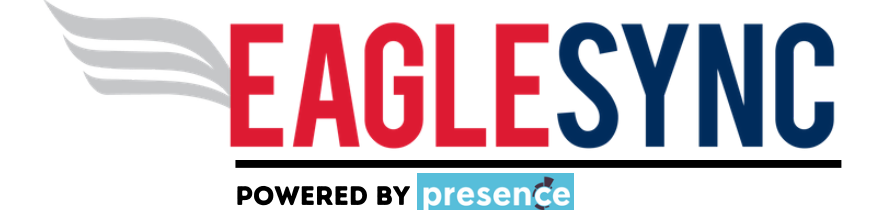

This guide will show you how to update your student organization roster. Updating the roster will ensure that the University and the organization leadership are clear on who is and is not a member.

## Log Into MyUSI and Click on the EagleSYNC icon

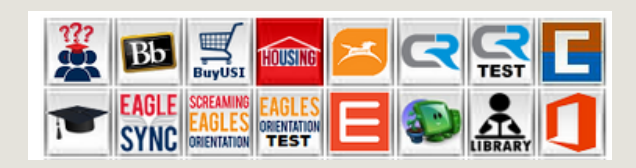

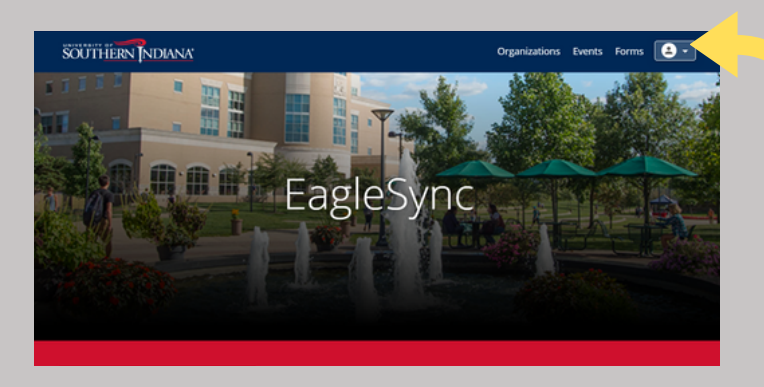

Click the profile drop down menu and select Admin Dashboard.

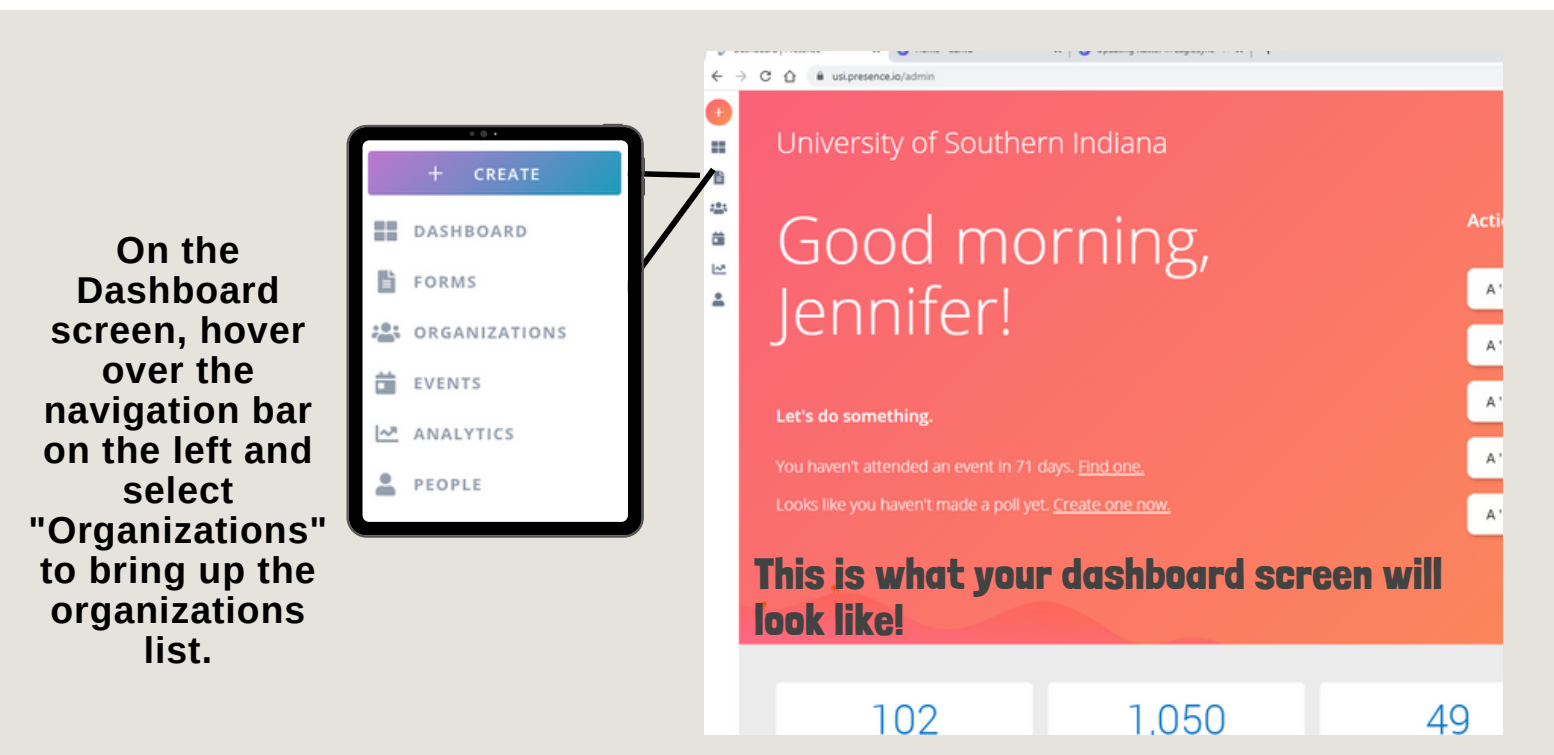

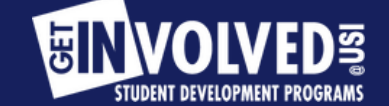

getinvolved@usi.edu usi.edu/sdv

| From the<br>Organization's<br>listing page, click<br>the three stacked<br>dots to the right of<br>the organization<br>you want to add<br>members to, then<br>select "Roster". | Edit<br>Roster<br>Documents<br>Analytics<br>Deactivate | DETAILSEVENTSROSTERDOCUMENTSOR You can click into the<br>organization and click the<br>"Roster" tab |
|----------------------------------------------------------------------------------------------------|--------------------------------------------------------|----------------------------------------------------------------------------------------------------|
| Click "Add Member<br>and add each mem<br>using their USI em<br>address                                                                                                    | rs"<br>ber<br>ail                                      | SETTINGS * ADD MEMBERS *                                                                            |

To remove members or change their designation. Click on the member. The box pictured below will appear. To change the position, Click the box below the name. To remove a member, click the red deactivate button. After any changes, click SAVE.

| Edit Member |          |    |
|-------------|----------|----|
| Member Name |          |    |
|             |          |    |
| Member      |          | _  |
|             |          | _  |
| DEACTIVATE  | SAVE CLO | SE |

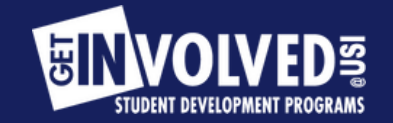

getinvolved@usi.edu usi.edu/sdv